# Adobe Presenter Installation Instructions for UTMB

Adobe Presenter is only available for Microsoft PowerPoint Installation

1. Begin the installation at UTMB's Academic Resources. Select the Licensed Software: Adobe Presenter from the left-side menu.

# Adobe Connect Pro Software UTMB has a 250 concurrent user license for Adobe Connect and a 500 author license for Adobe Presenter. The software is distributed by <u>Academic Resources</u>. Registration and installation instructions are linked below. Adobe Connect is web browser and Flash based. All software can be installed from the Connect Server or links below once you obtain your login information. You only need to register once to request an account for Adobe Presenter and Adobe Connect. Adobe Presenter Adobe Presenter is an add-on for PowerPoint 2003/2007/2010 that converts PowerPoint presentations to Flash and serves them from the UTMB Adobe Connect server. Registration of Presenter is required to obtain the installation license code. G4 bit Microsoft Office is not supported (64 bit Windows is OK). The Presenter PowerPoint add-in is not compatible with Mac computers. • Adobe Presenter Information • Registration (to obtain your account and the Presenter license code). For new accounts you should receive your password within 24 - 48 hours. If you forgot your password a new password can be requested on the Adobe Presenter server. Your username is your email address. • Install the Presenter Add-on

### 2. Select Registration

| Adobe Connect Pro                                       |  |  |
|---------------------------------------------------------|--|--|
| Please login with your UTMB email username and password |  |  |
| User ID:                                                |  |  |
| Password: Submit Reset                                  |  |  |
|                                                         |  |  |

3. Enter requested information and click the Submit button.

| First Name:<br>Mary                                                | Last Name:<br>Urbani |
|--------------------------------------------------------------------|----------------------|
| Department: Pediatrics General                                     |                      |
| Email:<br>mjurbani@utmb.edu                                        |                      |
| Application:<br>Adobe Connect<br>Adobe Presenter<br>Adobe Training |                      |
| PID for students                                                   | Submit Reset         |

- 4. Select Adobe Connect Pro and Adobe Presenter.
- 5. You will be taken to a new screen of installation instructions.

## Installation Instructions

### Adobe Presenter

1. Your Adobe Presenter username (which is your email address) and password information will be emailed to you once your account is created. If you are re-registering and you are requesting the same application access you may not receive an email.

2. <u>Install the PowerPoint add-in here</u> (URL is http://emedia.utmb.edu/common/producer/en/ConnectPlugin.exe). When you execute the downloaded file

If you have any problems, please call Mary Jo Urbani at 409 457-5053.

Date Modified: October 10, 2012 Modified by: MJU